## 1. Откройте страницу регистрации ЕСИА по адресу: esia.gosuslugi.ru/registration

| 🦉 🥝 (4) Входящие - Почта М. 🗙 🛛 📑 Сетевой Город. Обр       | азо 🗙 🖁 сосуслуги - Поиск в Go 🗙 🖉 🥃 Регистрация                    | ×                                                                 |
|------------------------------------------------------------|---------------------------------------------------------------------|-------------------------------------------------------------------|
| ← → С 🔒 Надежный   https://esia.gosuslugi.ru/registration/ |                                                                     | ☆ :                                                               |
|                                                            | <b>ГОСУСЛУГИ</b><br>Доступ к сервисам<br>электронного правительства |                                                                   |
|                                                            | Регистрация                                                         |                                                                   |
|                                                            | Фамилия                                                             |                                                                   |
|                                                            | Имя                                                                 |                                                                   |
|                                                            | Мобильный телефон                                                   | Чтобы активировать Windows,<br>перейдите к параметрам компьютера. |
| 🧀 📋 💽 🔒 🖳                                                  |                                                                     | ∽ 🛍 🔀 🏀 📮 ENG 16:41<br>31.10.2017                                 |
| 2.Введите свои данные                                      |                                                                     |                                                                   |

- 3. Нажмите кнопку ЗАРЕГИСТРИРОВАТЬСЯ.
- 4.Зайдите на сайт sgo.edu-74.ru

## 5. Войдите в систему «Сетевой город. Образование» с помощью Вашего логина и пароля.

| 🖉 🔯 (4) Входящие - Почта М. × У 🔒 Сетевой Город. Образо: × V 🥃 Регистрация 🛛 × 💭 |                                                       |                                                                   |
|----------------------------------------------------------------------------------|-------------------------------------------------------|-------------------------------------------------------------------|
| ← → С 🔒 Надежный   https://sgo.edu-74.ru                                         |                                                       | 야 ☆ :                                                             |
| Муни                                                                             | иципальный район                                      | ▲                                                                 |
| Bce                                                                              |                                                       |                                                                   |
| Горо                                                                             | д/село                                                |                                                                   |
| Чел                                                                              | ябинск                                                |                                                                   |
| Тип С                                                                            | 00                                                    |                                                                   |
| Дог                                                                              | икольное образование                                  |                                                                   |
| Обра                                                                             | зовательная организация                               |                                                                   |
| МБ,                                                                              | ДОУ «ДС № 108 г. Челябинска»                          |                                                                   |
|                                                                                  |                                                       |                                                                   |
|                                                                                  |                                                       |                                                                   |
|                                                                                  | Восстановить пароль<br>Вход с учетной записью Windows |                                                                   |
|                                                                                  | Войти                                                 | 🔍 Активация Windows                                               |
|                                                                                  | Войти через <b>ГОСУСЛУГИ</b>                          | Чтобы активировать Windows,<br>перейдите к параметрам компьютера. |
| 🥖 📋 💽 🔒 💹                                                                        |                                                       | ▲ 10 № № РУС 16:45<br>31.10.2017                                  |

6. Перейдите в раздел **Персональные настройки,** нажав на имя пользователя в верхнем правом углу экрана

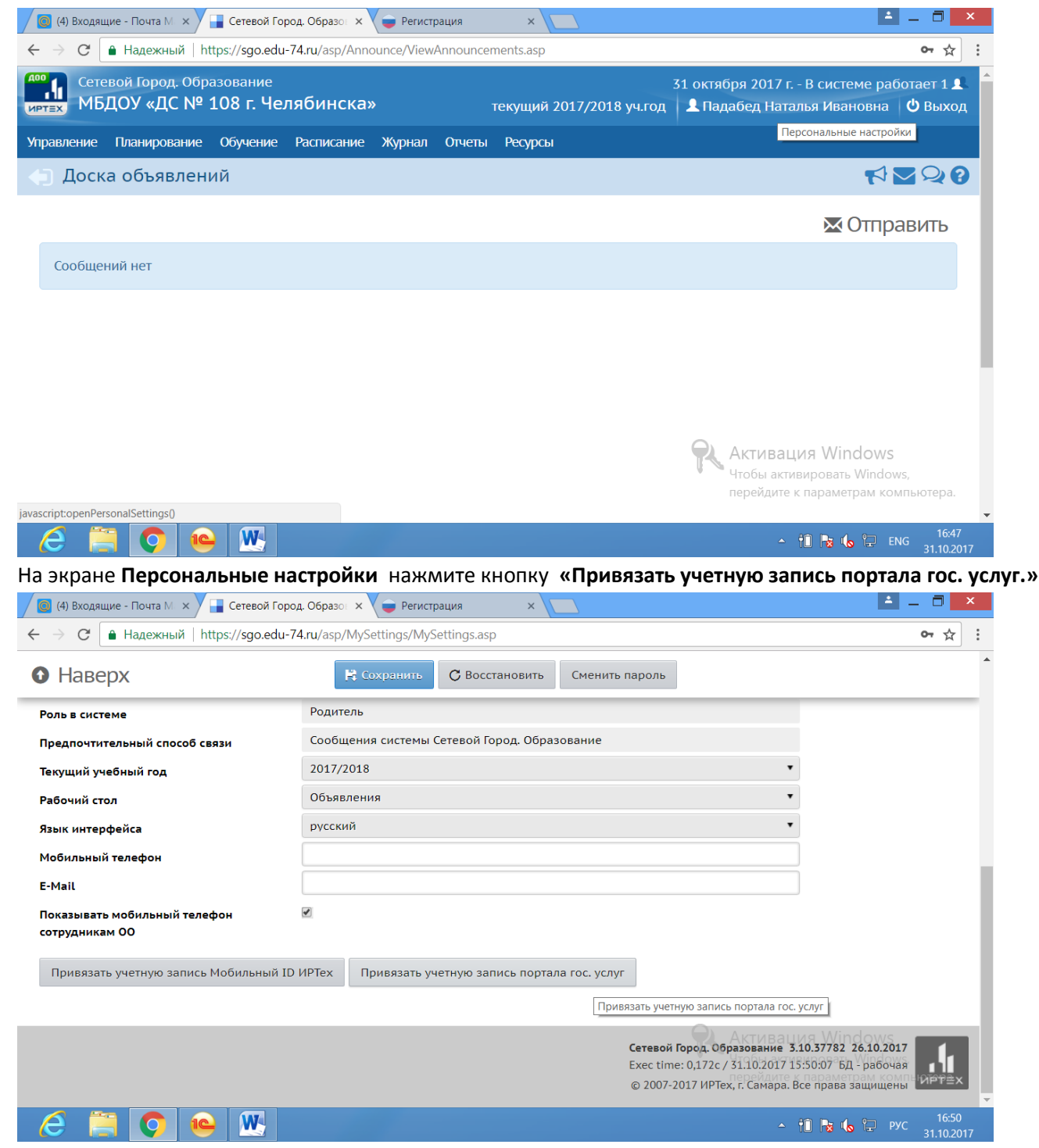

На открывшемся экране **Привязка пользователя к учетной записи портала гос. услуг** нажмите кнопку**Продолжить.** 

Выполните вход на порталегос. Услуг, указав свои данные.

После этого произойдет автоматический переход обратно в систему «Сетевой город. Образование». На экране отобразиться сообщение: Пользователь успешно привязан к учетной записи портала гос. Услуг.